## How to set-up AmazonSmile

You can support Brevard Schools Foundation every time you shop with Amazon – at no additional cost to you.

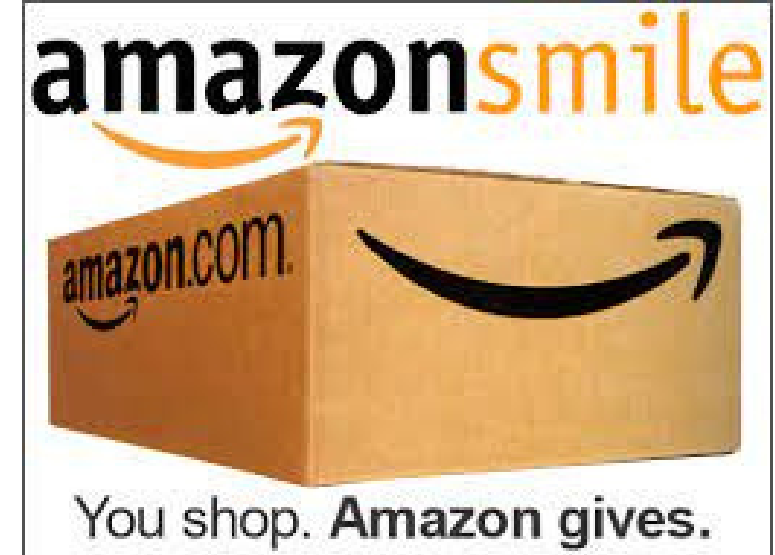

As their logo says... **You shop. Amazon gives.** 

## How to sign up for AmazonSmile

## How to use AmazonSmile on a web browser:

- 1. Visit smile.amazon.com
- 2. Sign in with the same account you use for Amazon.com
- 3. Select your charity
- 4. Start shopping! Remember to checkout at smile.amazon.com to generate donations for your chosen charity.
- TIP: Add a bookmark to make it easier to shop at smile.amazon.com.

## How to use AmazonSmile using the Amazon app on your mobile phone:

- 1. Open the Amazon Shopping app
- 2. Navigate to the main menu (=)
- 3. Tap on Settings and then select "AmazonSmile"
- 4. Select your charity and then follow the on-screen instructions to turn ON AmazonSmile in the mobile app
- 5.Once AmazonSmile has been activated in your app, future eligible app purchases will generate a donation for the charity you have selected. Note: The tablet app is not yet supported. Please visit <u>smile.amazon.com/onthego</u> to learn more.